# **Exploring Cancer**

Examining the Role of Biology, Race, Class, and Socioeconomics

## **Registration and Sign up Instructions for Courses**

### **1.** Create an account or log in

Exploring Cancer courses are hosted on the UNCLCN's Learning Portal.

To sign-up, you will need to log in or create an account.

### **2. Enroll in courses**

Visit the 2023 Exploring Cancer course series page.

Select the "Register" navigation tab at the top of this course page.

Here you will see a list of the available courses, followed by 2 questions.

Answer these questions, then select:

#### **3. Joining a webinar Online**

On the day of the webinar you will receive a reminder email to go directly to the next course. You may also visit the <u>Exploring Cancer course series page</u> and select the desired course.

Enroll

To enter the course, select the button:

Take course 🕨

Once you are in the course, follow the instructions to view the prentation in Zoom and then return to the course to complete an evaluation.

#### **Classroom attendance**

If you viewed the webinar from a classroom, you will need to <u>email the course adminsitrator</u> to request credit for attending.

You will be given instructions to create an account in the <u>UNCLCN Learning Portal</u> and then provided a link to complete an evaluation.